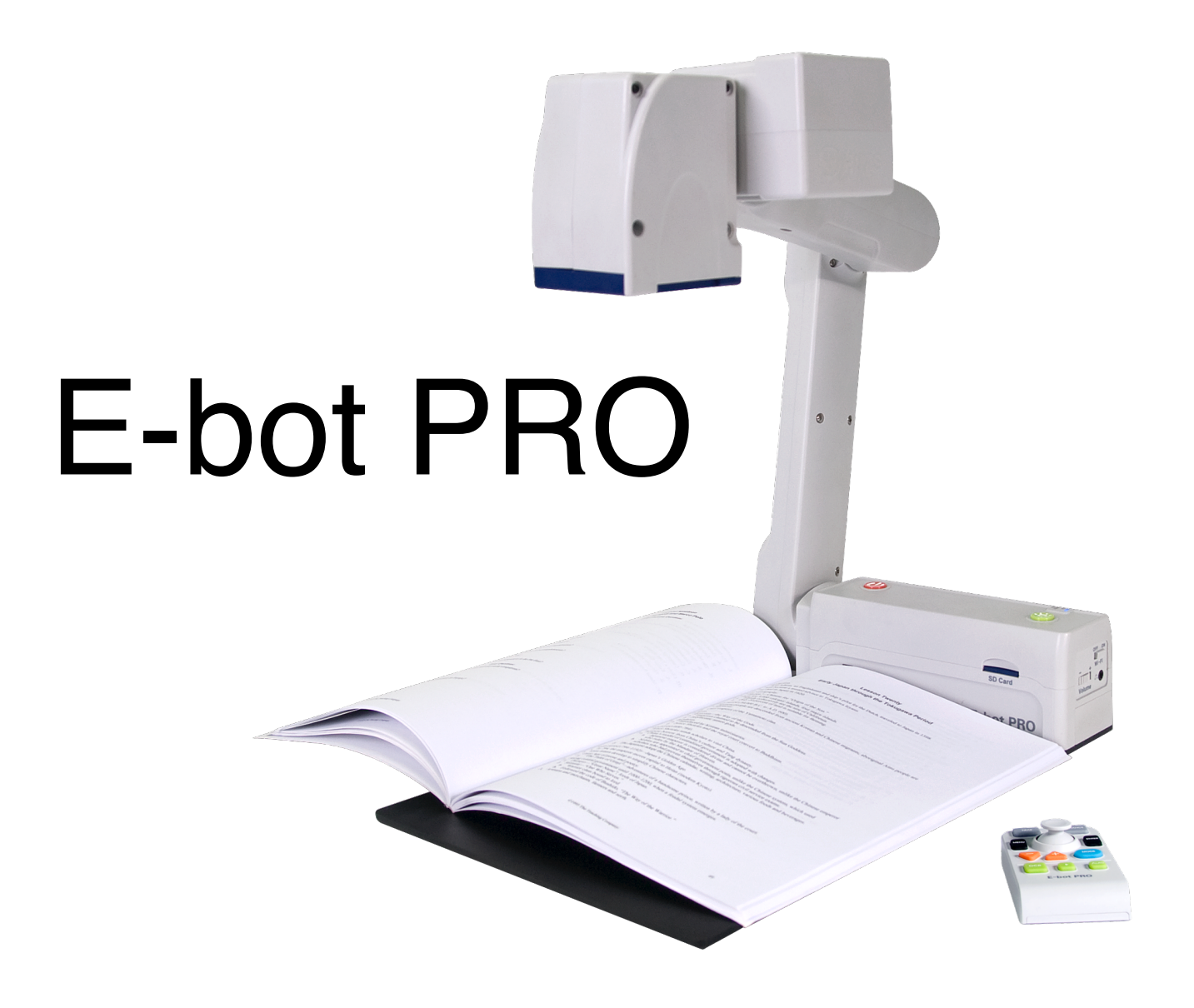

# Guide d'utilisation

# Résumé des commandes

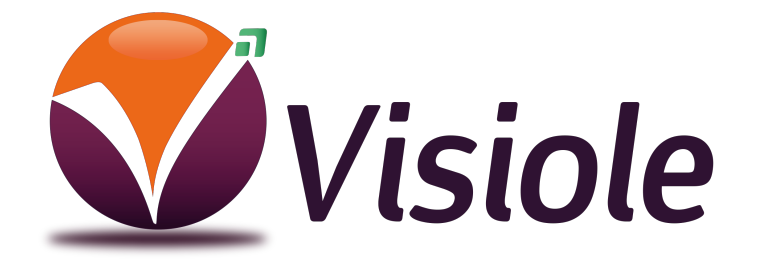

4 rue Leon Blum, ZAE les Glaises 91120 Palaiseau 01 69 19 14 60 info@visiole.fr www.visiole.fr

#### Mise en Oeuvre de E-Bot adv

#### Pour DEPLIER

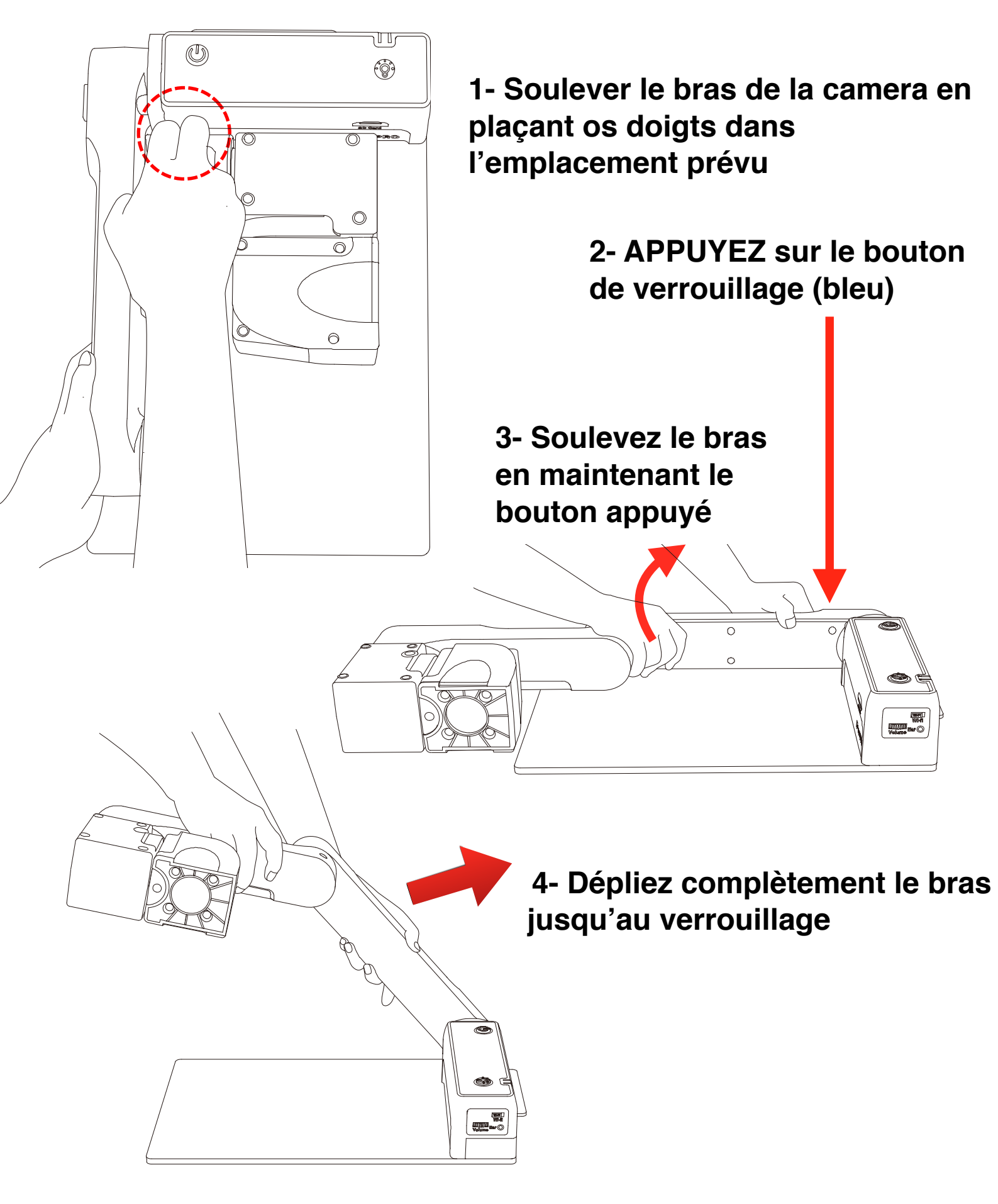

#### Pour REPLIER

1- Appuyez courbement sur le bouton Marche / Arret

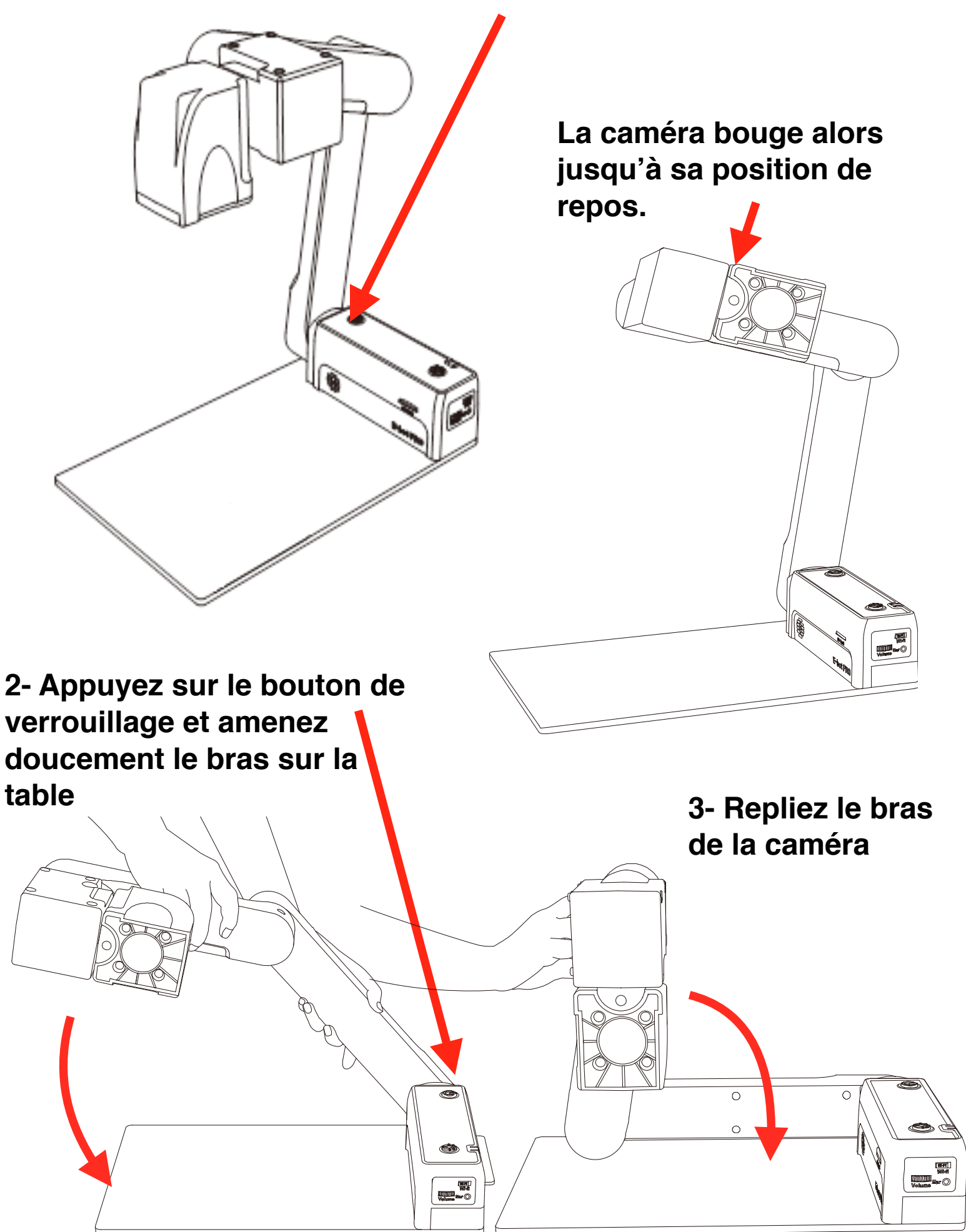

#### La Batterie

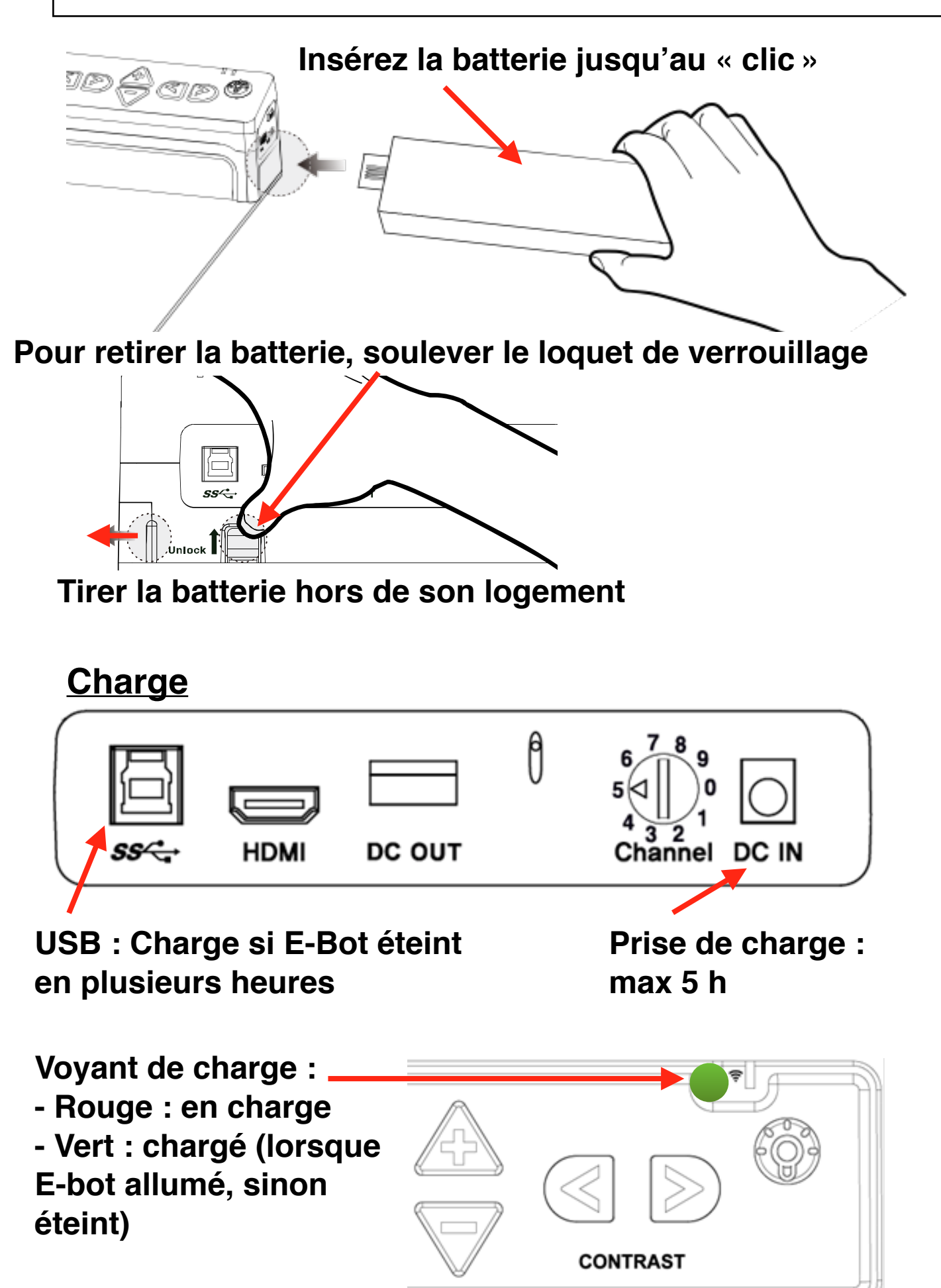

#### **Multi-Connectivité**

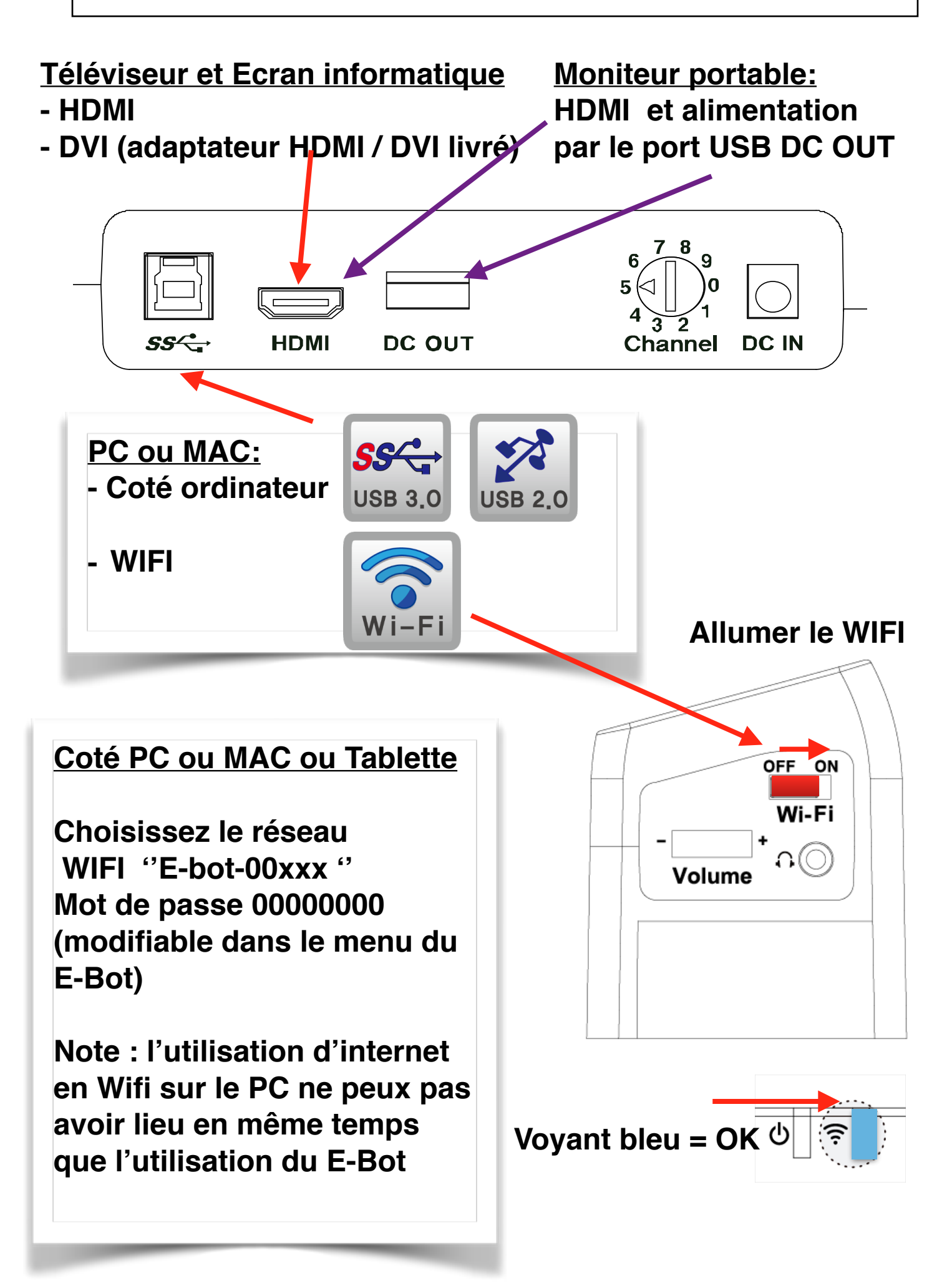

#### Panneau de Contrôle

<u>Marche / Arrêt</u> Appui bref : Marche Appui bref : Mise en veille Appui plus de 3 s : Arrêt total

Note: depuis la veille, le temps de mise en marche est court. Note: le E-Bot s'arrête automatiquement lors du pliage

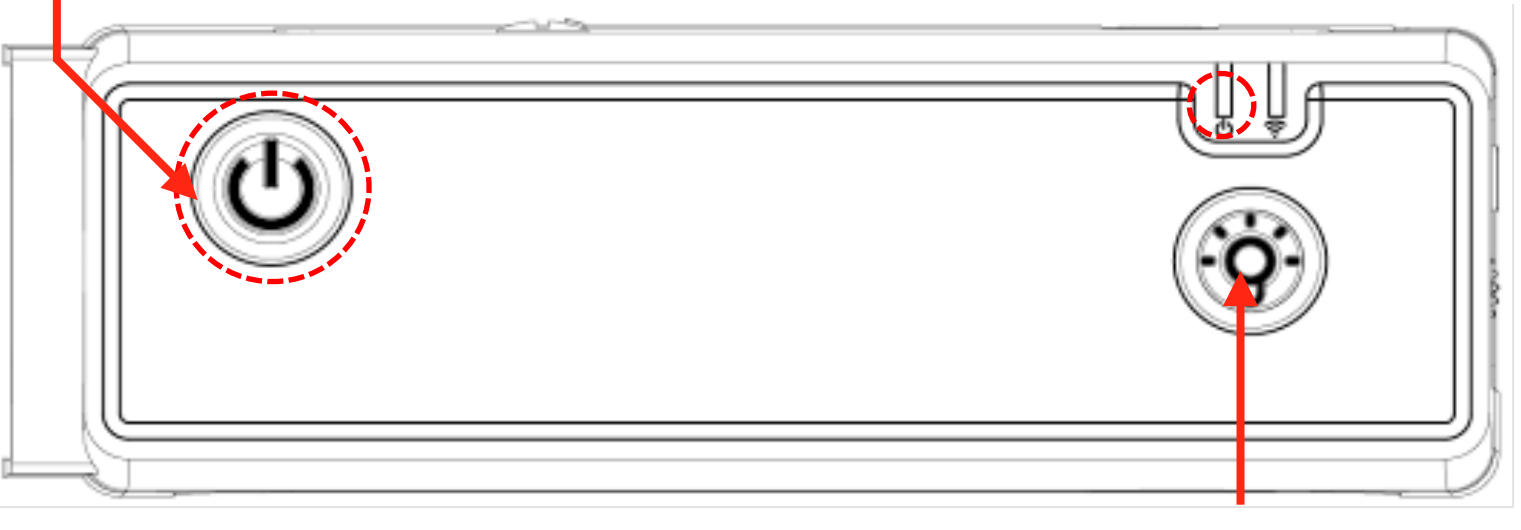

Eclairage

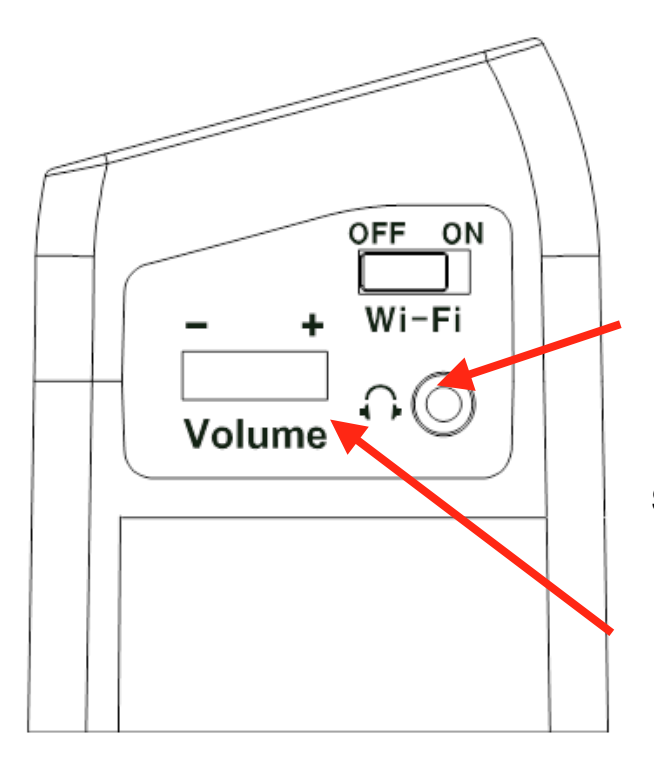

## Audio

Prise pour casque ou écouteurs.

Note : les écouteurs avec micro ne sont pas acceptés.

Réglage du volume

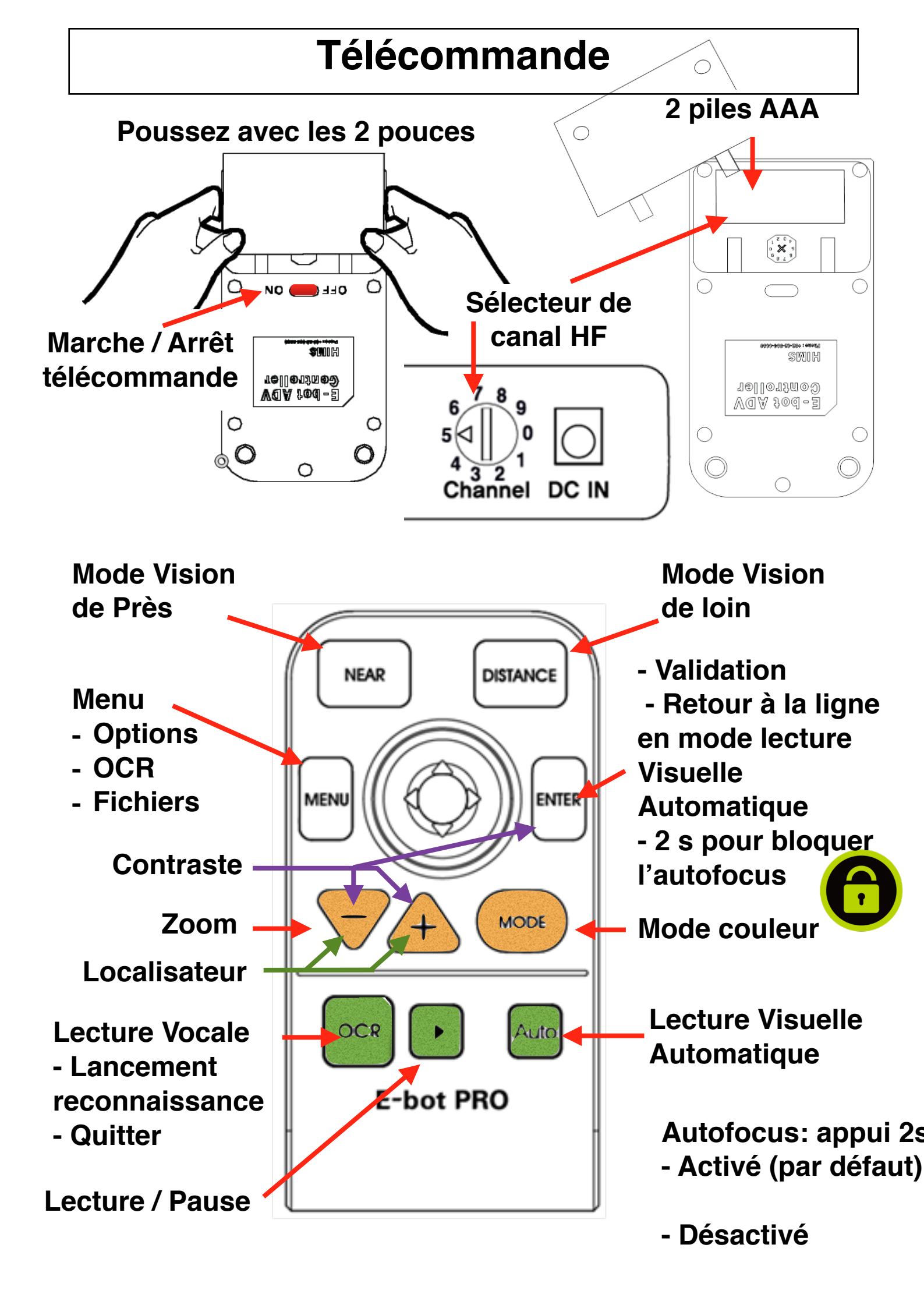

### Vision de près / Vision de loin

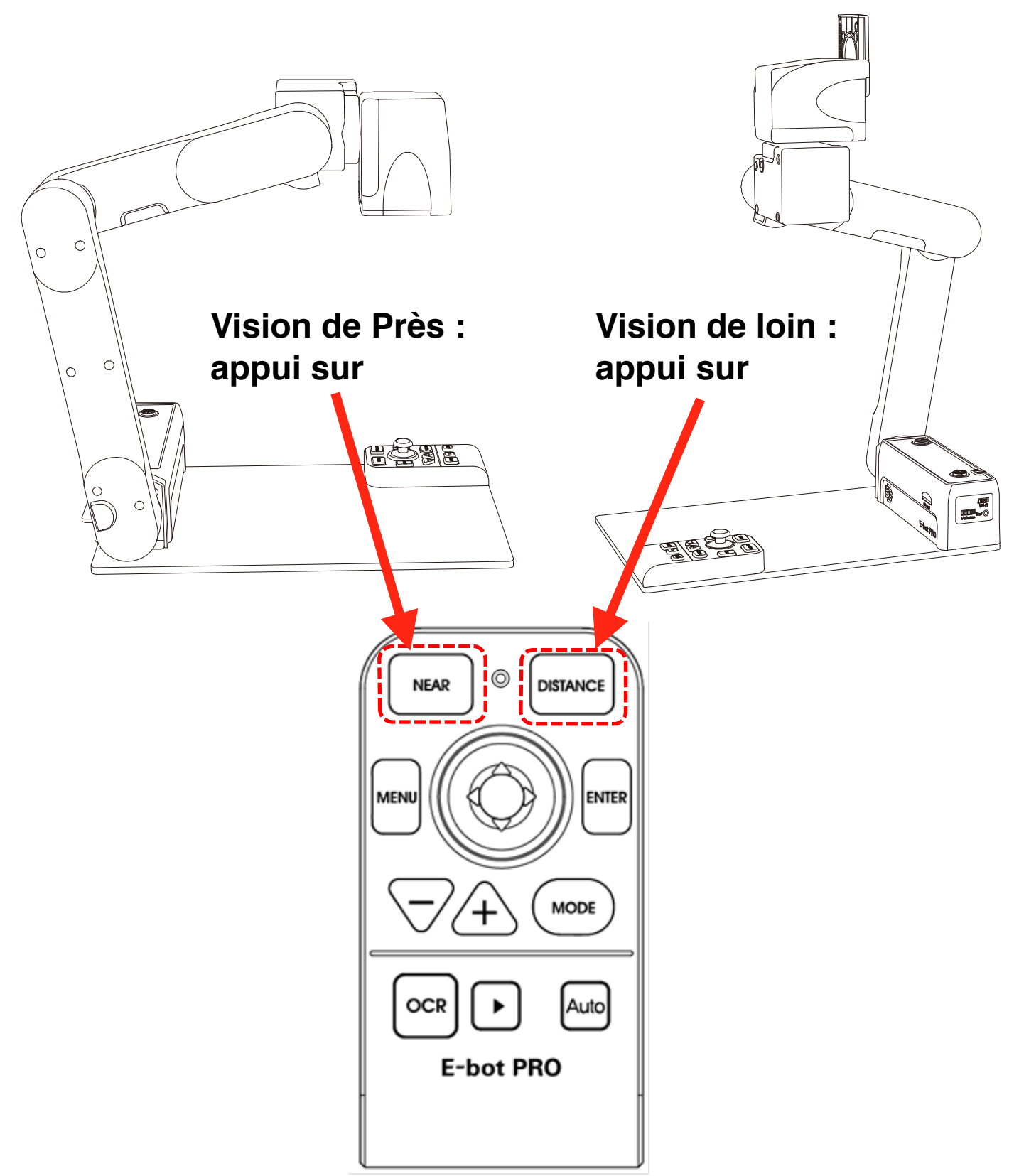

Note : La caméra se positionne sur la dernière position utilisée et les paramètres de zoom, de mode couleur, etc sont automatiquement activés

#### Sauvegarde image et texte

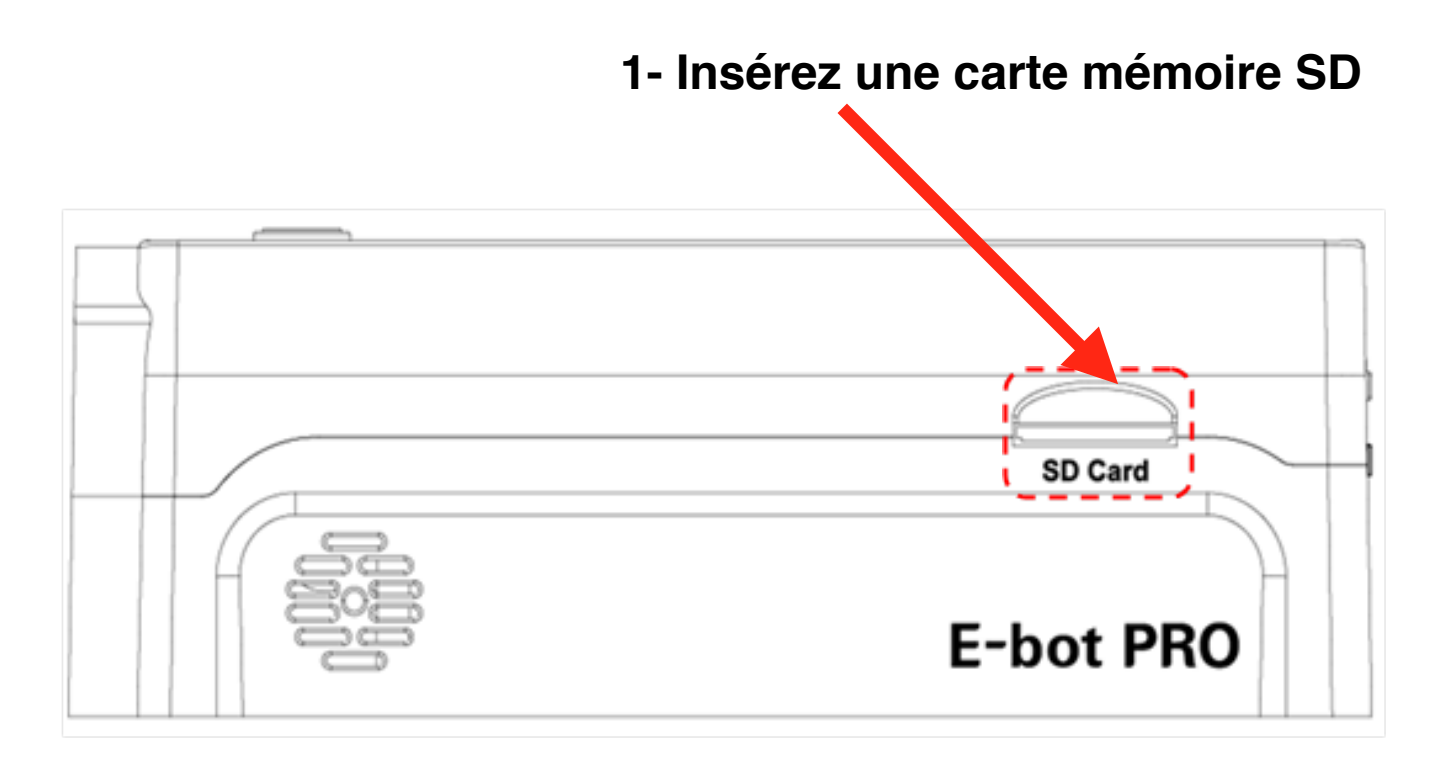

2- Un appui de 2 s, déclenche la sauvegarde de :

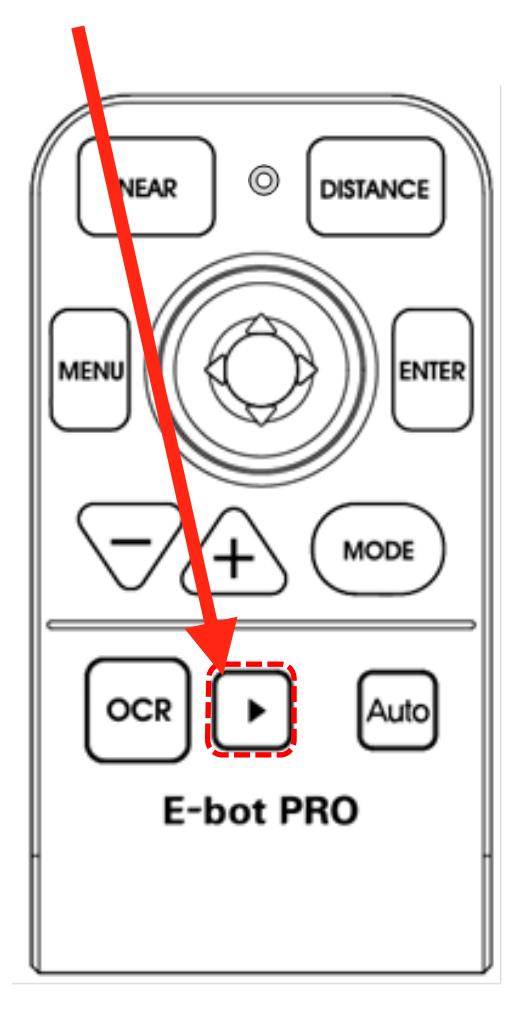

- En mode vidéo-agrandisseur : l'image visible à l'écran
- En mode machine à lire / OCR:
  L'image et le texte du document déjà « scanné ».

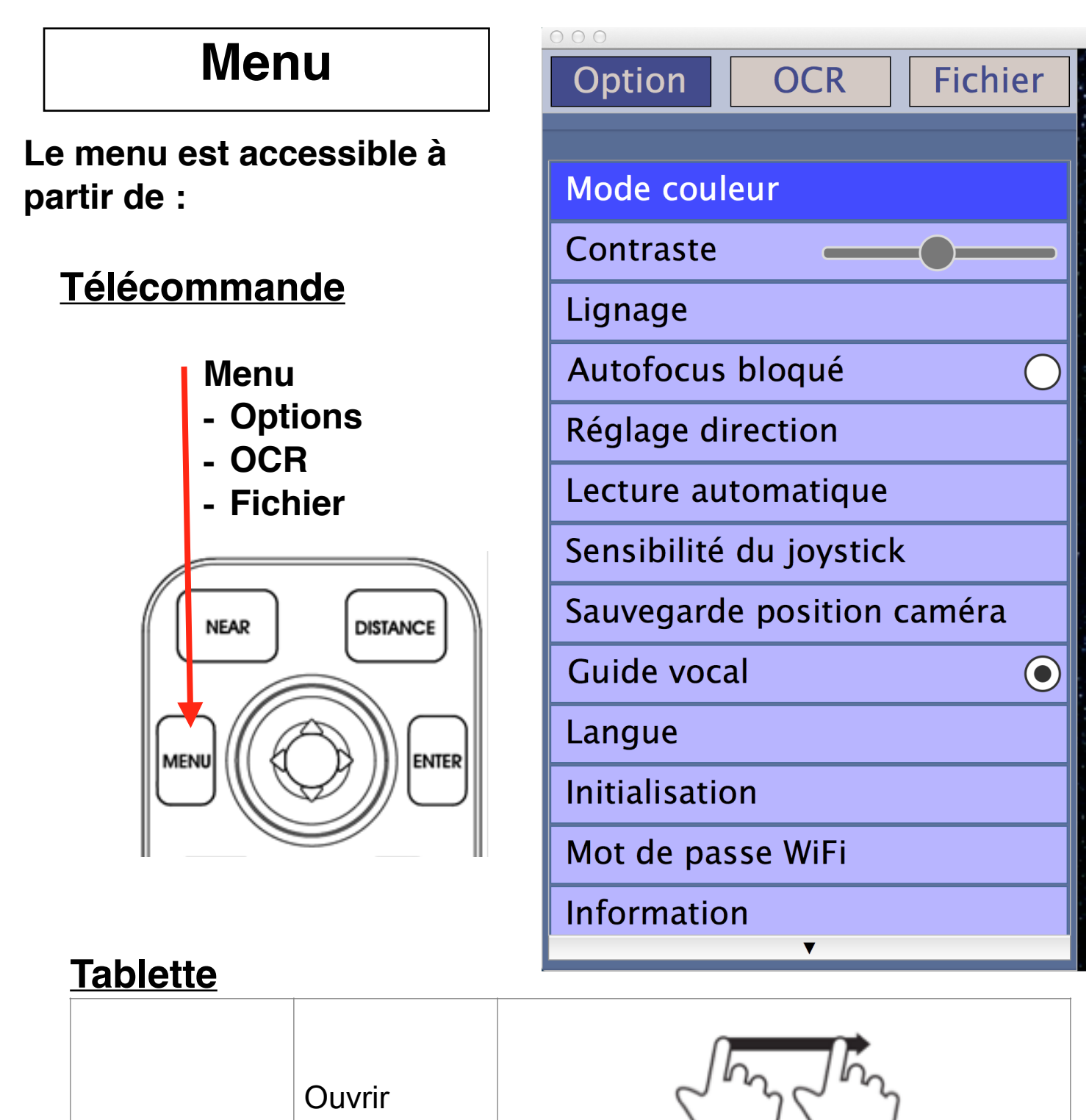

|      |        | Glisser un doigt à partir du bord gauche |
|------|--------|------------------------------------------|
| Menu | Fermer | Glisser un doigt à partir du bord droit  |
|      |        |                                          |

#### PC ou MAC

|      | Ouvrir      | Ctrl +M                    | Click droit  |
|------|-------------|----------------------------|--------------|
| Menu | fermer menu | Echap ou Retour<br>arrière | Click gauche |

### **Utilisation sur Tablette**

| Fonctions                                               | Gestes pour Tablette                           |  |
|---------------------------------------------------------|------------------------------------------------|--|
| Augmenter le grossissement                              | Ecarter deux doigts                            |  |
| Réduire le grossissement                                | Resserrer deux doigts                          |  |
| Déplacer le texte à l'écran =<br>faire bouger la caméra | Déplacer le doigt dans la direction<br>désirée |  |

## **Utilisation sur Tablette (suite)**

| Menu<br>Fonction        | Faire apparaître                        | Glisser un doigt à partir du bord droit  |                     |
|-------------------------|-----------------------------------------|------------------------------------------|---------------------|
| Un doigt sur<br>l'icône | Mode couleur                            |                                          |                     |
|                         | Démarrer / arrêter<br>la lecture vocale | <b>OCR</b>                               | OFF<br>OCR          |
|                         | Autofocus<br>bloqué / marche            | Focus                                    | <b>OFF</b><br>Focus |
|                         | Mode vision de<br>près / loin           | Near                                     | Distance            |
|                         | Contraste                               | Faire glisser un doigt                   |                     |
|                         | Quitter                                 | Glisser un doigt à partir du bord gauche |                     |

## Utilisation sur Tablette (suite)

| Lecture | Play/Pause                                                | Taper un doigt                          |
|---------|-----------------------------------------------------------|-----------------------------------------|
|         | Se déplacer<br>d'une phrase                               | Glisser un doigt à droite ou à gauche   |
|         | Se déplacer<br>d'un<br>paragraphe                         | Glisser un doigt vers le haut ou le bas |
|         | Mode lecture<br>vocale <-><br>mode vidéo-<br>agrandisseur | Double tape de 2 doigts                 |
|         | Choix mode couleur                                        |                                         |
|         | Contraste                                                 |                                         |
|         |                                                           | Faire glisser un doigt                  |
|         |                                                           |                                         |
|         |                                                           |                                         |

### Utilisation sur PC et MAC

|                                                                | Fonation         | PC         |                                          |
|----------------------------------------------------------------|------------------|------------|------------------------------------------|
| FONCTION                                                       | Clavier          | Souris     |                                          |
| Augmenter                                                      | le grossissement | +          | molette vers le<br>haut                  |
| Diminuer le                                                    | grossissement    | -          | molette vers le<br>bas                   |
| Déplacer l'image / bouger la caméra                            |                  | Flèches    | click gauche et<br>déplacement<br>souris |
| Retour à la                                                    | ligne            | Entrée /   |                                          |
| automatique                                                    | 9                | Validation |                                          |
| Localisateu                                                    | <u></u>          | Ctrl + F   | -                                        |
| Mode coule                                                     | ur suivant       | М          | Click gauche                             |
| Mode coule                                                     | ur précédent     | Maj + M    | -                                        |
| Changemen                                                      | t couleur rapide | Ν          | -                                        |
| Augmenter                                                      | contraste        | С          | -                                        |
| Diminuer co                                                    | ontraste         | Maj + C    | -                                        |
| Autofocus                                                      |                  | Ctrl + I   | -                                        |
| Mode vision                                                    | l de près        | Ctrl + N   |                                          |
| Déplacement à la position<br>préférée (mode vision de<br>près) |                  | Ctrl + N   |                                          |
| Mode vision                                                    | de loin          | Ctrl + D   |                                          |
| Déplacement à la position<br>préférée (mode vision de<br>loin) |                  | Ctrl + D   |                                          |
| Lecture                                                        | Marche / Arrêt   | Ctrl + A   |                                          |
| visuelle<br>automatiq<br>ue                                    | Pause / Lecture  | Espace     |                                          |
| Vitesse<br>Voix                                                | Plus rapide      | [          |                                          |
|                                                                | Plus lent        | ]          |                                          |

|                      | Fonation                                            | PC                         |               |  |
|----------------------|-----------------------------------------------------|----------------------------|---------------|--|
|                      | FONCTION                                            | Clavier                    | Souris        |  |
|                      | lancer                                              | 0                          | Click molette |  |
|                      | Lecture / Pause                                     | Espace                     | -             |  |
|                      | Phrase suivante                                     | Flèche droite              | -             |  |
|                      | Phrase précédente                                   | Flèche gauche              | -             |  |
| Locturo              | Paragraphe suivant                                  | Flèche basse               | -             |  |
| vocale<br>( OCR<br>) | Paragraphe<br>précédent                             | Flèche haute               | -             |  |
|                      | Quitter                                             | Echap                      | -             |  |
|                      | Ouvrir menu                                         | (en mode OCR)<br>Ctrl+M    | Click droit   |  |
|                      | Mode lecture vocale<br>↔ Mode vidéo<br>agrandisseur | Ctrl+P                     | -             |  |
| Menu                 | Ouvrir                                              | Ctrl +M                    | Click droit   |  |
|                      | Déplacement entre tab                               | Flèche Droite ou<br>gauche |               |  |
|                      | Déplacement entre item                              | Flèche haute ou<br>basse   | Click gauche  |  |
|                      | Choisir ; Valider                                   | Validation ou<br>Entrée    |               |  |
|                      | Annuler ; fermer<br>menu                            | Echap ou Retour<br>arrière | Click gauche  |  |
| Quitter Programe     |                                                     | Alt + F4                   | Ŭ             |  |

#### **Configuration recommandée**

**Ordinateur : Port USB 3.0** 

PC : CPU : i5 ; RAM : 4 Go Mémoire graphique : 1Go Windows : XP, Vista, 7 ou 8 PC avec port USB 2.0 : image affichée en faible résolution

Mac OS : OS X Lion (10.7) ou supérieur MAC avec port USB 2.0 : non supportés

Tablettes avec Windows RT : non supportées.

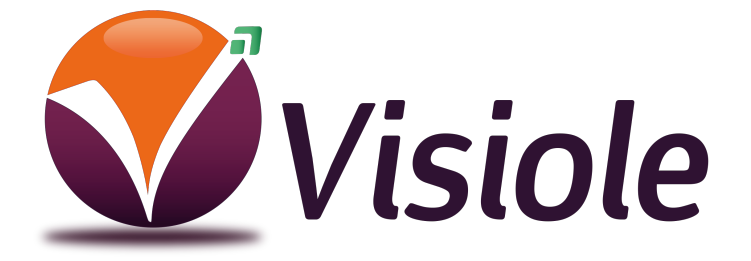

4 rue Leon Blum, ZAE les Glaises 91120 Palaiseau 01 69 19 14 60 info@visiole.fr www.visiole.fr